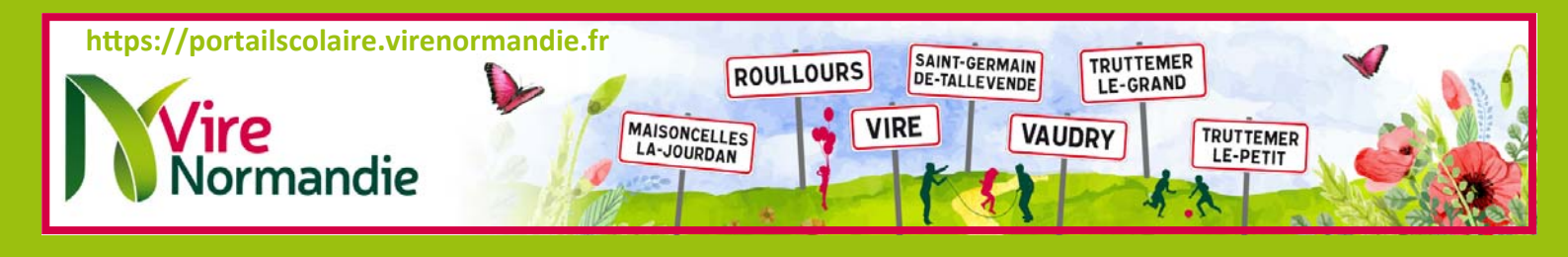

# Guide d'utilisation du PORTAIL FAMILLE

# https://portailscolaire.virenormandie.fr

### SOMMAIRE

#### I - INSCRIPTION-CONNEXION

Comment créer mon compte sur le portail ?

Comment me connecter ?

Que faire en cas d'oubli de mon mot de passe ? Comment changer de mot de passe ?

# II - FONCTIONNALITES

Mon dossier Inscriptions Planning Facturation Messagerie Actualités

# I - INSCRIPTION-CONNEXION

Comment créer mon compte sur le portail ?

#### Tapez l'adresse suivante dans la barre d'outils internet https://portailscolaire.virenormandie.fr

Pour créer votre compte, cliquez sur « Inscrivez vous ».

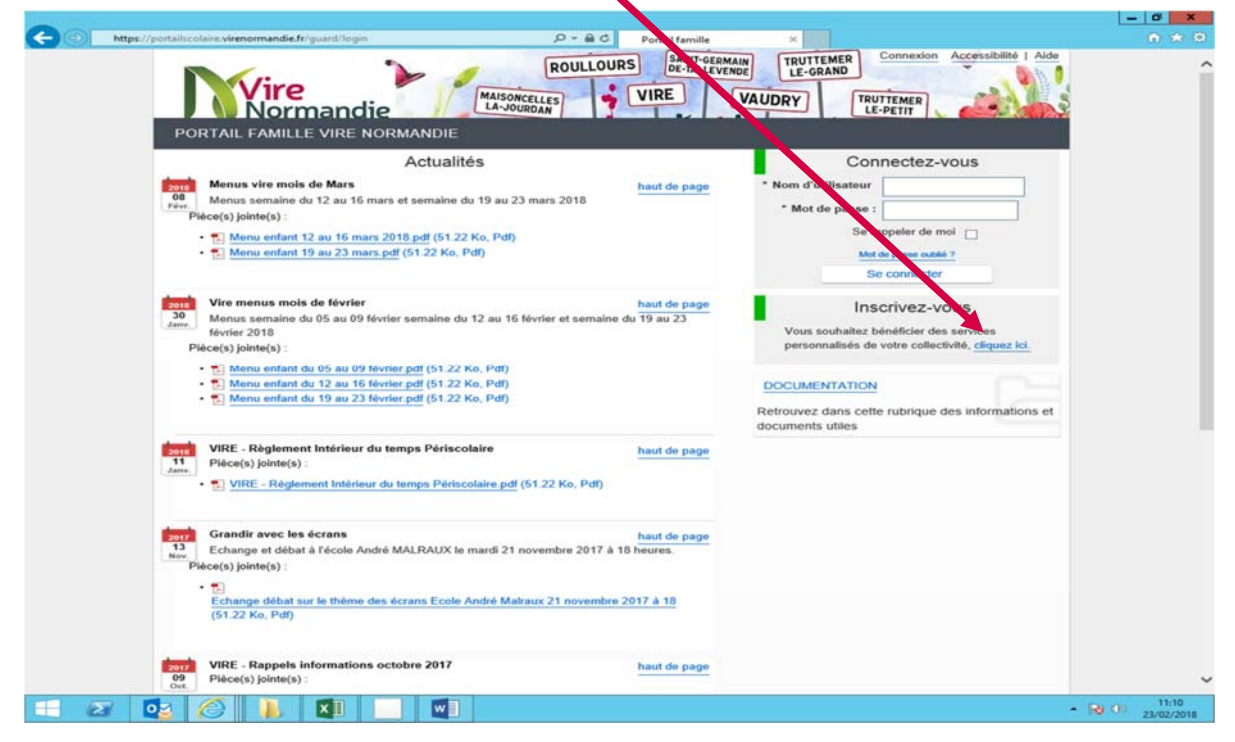

#### Etape 1/4 : Mes informations

Veuillez ensuite indiquer vos informations personnelles (une adresse mail est nécessaire). Vous pouvez saisir le **nom d'utilisateur de votre choix** et vous devez alors **créer un mot de passe** de 6 caractères minimum. Conservez ces informations qui vous serviront à vous connecter dorénavant sur le portail famille.

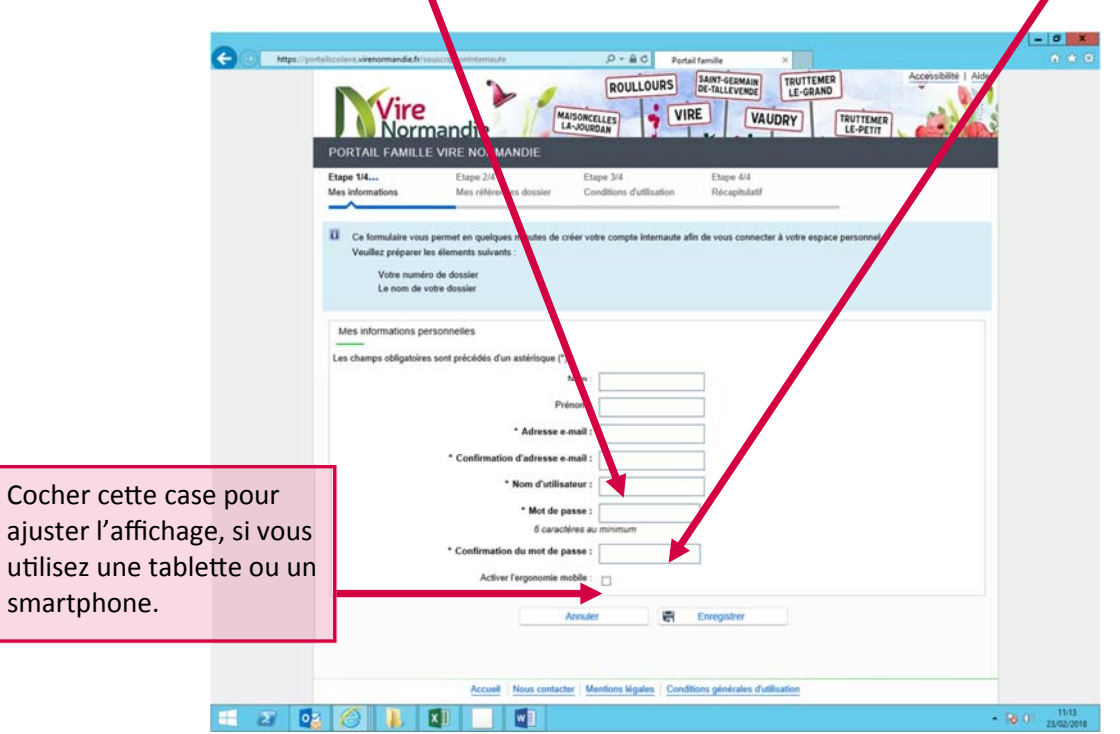

Veuillez renseigner le numéro de dossier et le nom de dossier qui vous ont été communiqués par le service qui a créé votre dossier suite à l'inscription de votre enfant aux activités périscolaires.

| Etape 1/4 🖌           | Etape 2/4                            | Etape 3/4                | Etape 4/4     | 1.001 5.005 |
|-----------------------|--------------------------------------|--------------------------|---------------|-------------|
| Mes informations      | Mes références dossier               | Conditions d'utilisation | Récapitulatif |             |
| U Veuillez saisir les | nformations fournies par votre colle | activité.                |               |             |
| Mes informations enf  | ance                                 |                          |               |             |
|                       | Je n'ai pas ces information          | Nom : test@gr            | ogle.com      |             |
|                       |                                      | Annuler                  | Enregistrer   |             |
|                       |                                      |                          |               |             |

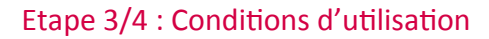

Veuillez lire les conditions d'utilisation du portail.

| 00                                                                                                    |                                                                                                    | - 0 ×                                |
|----------------------------------------------------------------------------------------------------|----------------------------------------------------------------------------------------------------|--------------------------------------|
| (output)                                                                                               | Portar familie<br>Portar familie<br>Portar familie |                                      |
|                                                                                                    | Etape 1/4 Etape 2/4 Etape 2/4 Etape 3/4 Etape 4/4 Mes informations Mes références dossier Conditions d'utilisation Récapitutatif  Vous devez accepter les conditions générales d'utilisation du site pour continuer votre inscription.  Conditions générales d'utilisation Veuillez lire et accepter les conditions générales d'utilisation ci-dessous :                                                                                                    |                                      |
| Cochez ensuite la<br>case « J'ai lu et j'ac-<br>cepte les conditions<br>générales d'utilisa-<br>tion » | ARTICLE 1. PRÉAMBULE         1. Vire Normann ce développé un portail famille accessible à l'adressehttps://portailscolaire.virenormandie.fr, permettant à l'utilisateur qui a créé soir en cre, de bénéficier des services à distance suivants :         - modifier ses informations personnelles (téléprine set e-mail de contact) ;                                                                                                    | Cliquez ensuite sur<br>« Accepter ». |
|                                                                                                    | Annuler     Accepter      Accepter                                                                                                    |                                      |
|                                                                                                    |                                                                                                    | (d) 0) 1156<br>23/02/018             |

Veuillez vérifier ici l'ensemble de vos informations.

| https://portallscolaire.vieenormandie.ft/sousc                | Potal famile ×                                                                                                    | Accessibilité   Alde      |
|---------------------------------------------------------------|----------------------------------------------------------------------------------------------------|---------------------------|
| Vire                                                          |                                                                                                    | R. AND S                  |
| Etape 1/4                                                     | IRE NORMANDIE Etape 2/4 Etape 3/4 Etape 4/4 Mes rélérences dossier Conditions d'utilisation Récapitulatif                                                                        | Cliquez ensuite sur       |
| Pour terminer votre inse<br>En cas d'erreur, utilisez le bout | zription vous devez confirmer, en cliquant sur le bouton situé en bas de la page, l'exactitude des informati<br>on "Annuler" (vous devez ensuite recommencer votre inscription). | « Valider mon inscription |
| Récapitulatif de mon ins                                      | cription                                                                                                    |                           |
| wes inclinations                                              | Nom : Testportail                                                                                                    |                           |
|                                                               | Prénom : Frédéric                                                                                                    |                           |
|                                                               | Adresse e-mail : educationvire@gmail.com                                                                                                    |                           |
|                                                               | nom d'utilisateur : PORTAIL                                                                                                    |                           |
| Mes souscriptions                                             |                                                                                                    |                           |
| Service enfance                                               |                                                                                                    |                           |
|                                                               | Numéro dossior - 3521                                                                                                    |                           |
|                                                               | Nom dossier : TESTPORTAI                                                                                                    |                           |
|                                                               | Email: educationvire@omail.com                                                                                                    |                           |
| Conditions générales                                          | dutisation                                                                                                    |                           |
| Vous certifiez avoir lu et acc                                | cepté les conditions générales d'utilisation.                                                                                                    |                           |
|                                                               |                                                                                                    |                           |
|                                                               | Annuler Valider mon inscription                                                                                                    |                           |
|                                                               |                                                                                                    |                           |
|                                                               |                                                                                                    |                           |
|                                                               | Accueil Nous contacter Mentions légales Conditions générales d'utilisation                                                                                                    |                           |
|                                                               |                                                                                                    |                           |
|                                                               |                                                                                                    |                           |

Vous recevrez alors un mail de confirmation de votre inscription.

(Vérifiez que le mail ne soit pas arrivé dans votre courrier « Indésirables ».)

Il suffit alors de cliquer sur le lien présent dans le mail de confirmation pour valider la création de votre compte.

#### Attention :

Le lien n'est valide que 24 heures. Passé ce délai, vous devrez vous inscrire à nouveau.

#### Comment me connecter ?

Après votre inscription, vous pourrez vous connecter au portail à l'aide du nom d'utilisateur et du mot de passe que vous avez créés (à l'étape 1/4).

Votre nom d'utilisateur et votre mot de passe sont confidentiels et garantissent votre identité. Vous ne devez donc pas les divulguer, ni les enregistrer dans la mémoire de votre ordinateur, tablette, ou smartphone.

Nous vous déconseillons donc d'utiliser la fonction d'enregistrement de vos identifiants (case « Se rappeler de moi »), afin de protéger vos données et votre identité en ligne.

Contactez nous si vous avez oublié votre nom d'utilisateur.

#### Etape 1/3 :

Sur la page d'accueil du portail, veuillez cliquer sur « Mot de passe oublié ? ».

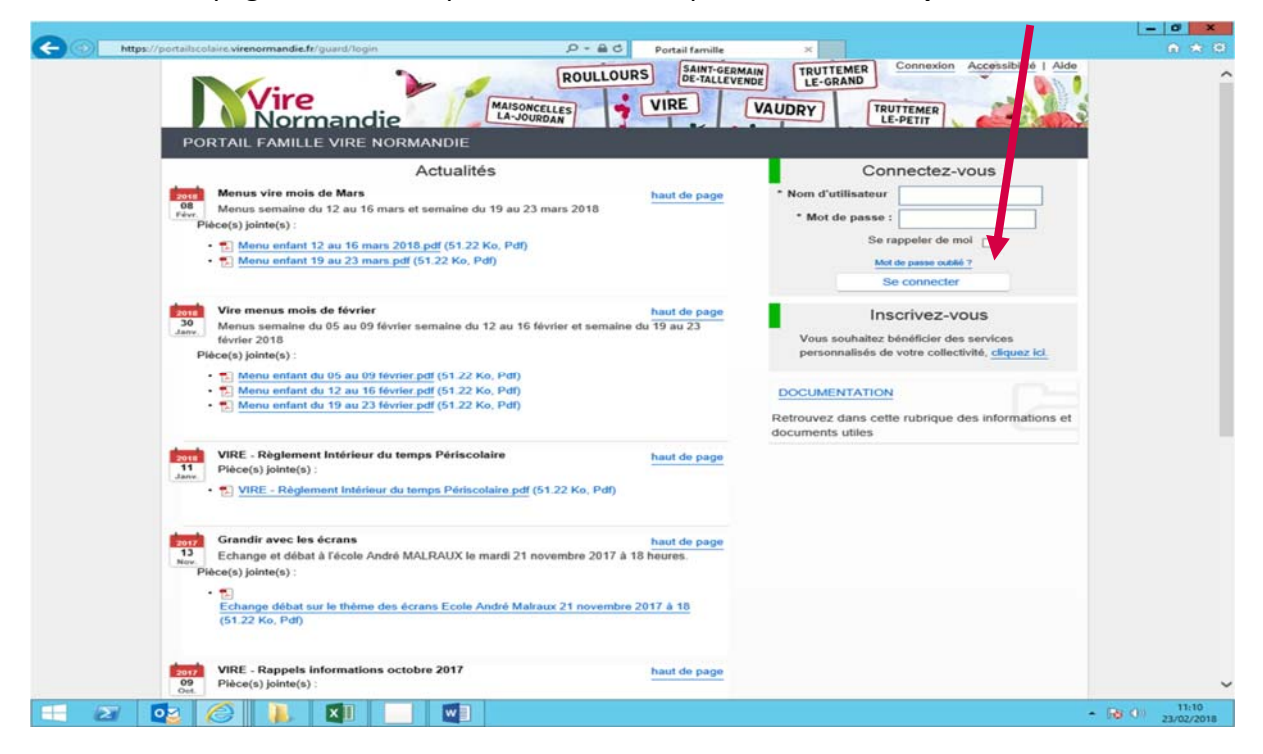

#### Etape 2/3 :

Veuillez indiquer votre adresse mail utilisée lors de votre inscription. Cliquez sur « **Envoyer** ».

#### Etape 3/3 :

Vous recevez alors un mail vous permettant de réinitialiser votre mot de passe.

Comment changer de mot de passe ?

Lorsque vous êtes connecté, vous pouvez, à tout moment, changer de mot de passe,

en cliquant sur « Mon compte ».

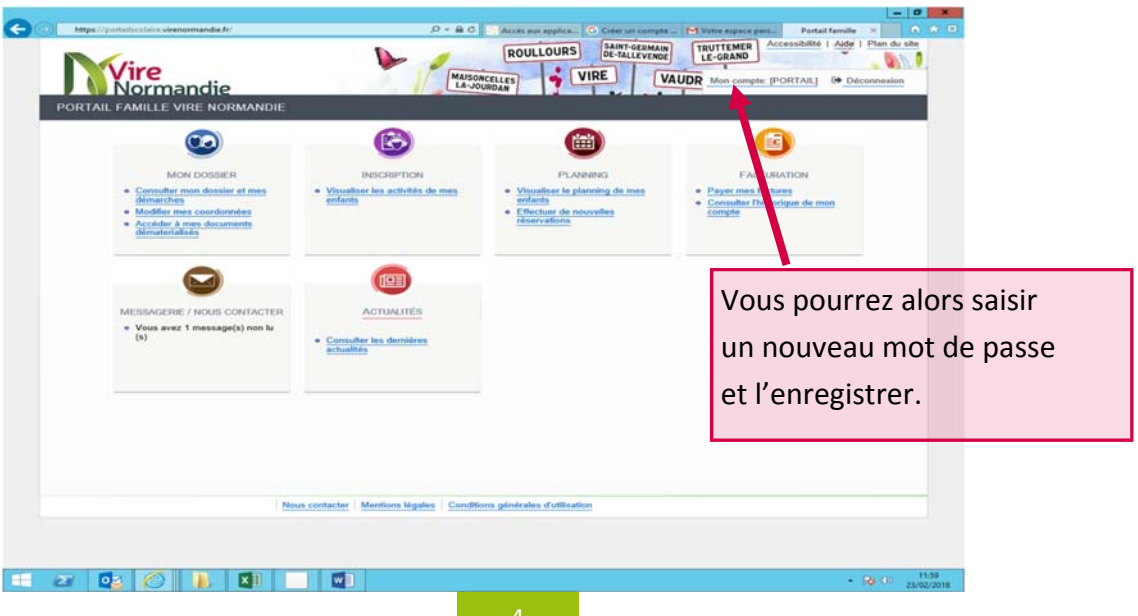

## **II - FONCTIONNALITES**

Le portail famille vous donne accès à six rubriques :

- 1. Mon dossier
- 2. Inscriptions
- 3. Planning
- 4. Facturation
- 5. Messagerie
- 6. Actualités

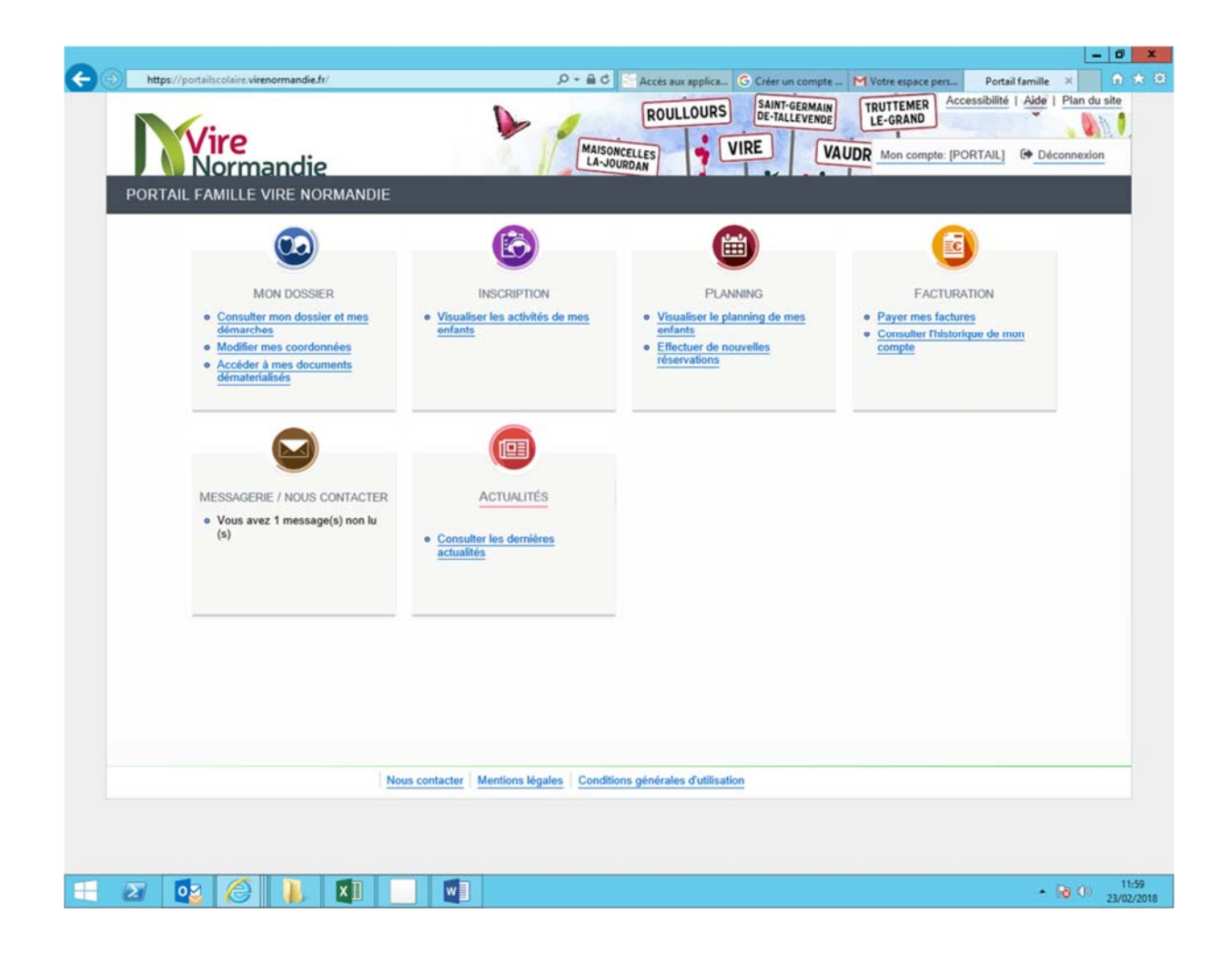

Dans la rubrique « Mon dossier », vous pouvez :

- Avoir un historique des messages que vous avez adressés au service Enseignement et des réponses qui ont été apportées, dans la sous-rubrique « Mon dossier ».
- Consulter les informations concernant vos enfants (coordonnées, fiche sanitaire), dans la sous-rubrique « Mes enfants ».
- Consulter ou modifier vos données personnelles (adresse e-mail et numéro de téléphone), dans la sous-rubrique « Mes coordonnées ».
- Consulter les documents et informations mis en ligne par le service Enseignement (règlement intérieur du temps périscolaire), dans la sous-rubrique « Mes documents ».

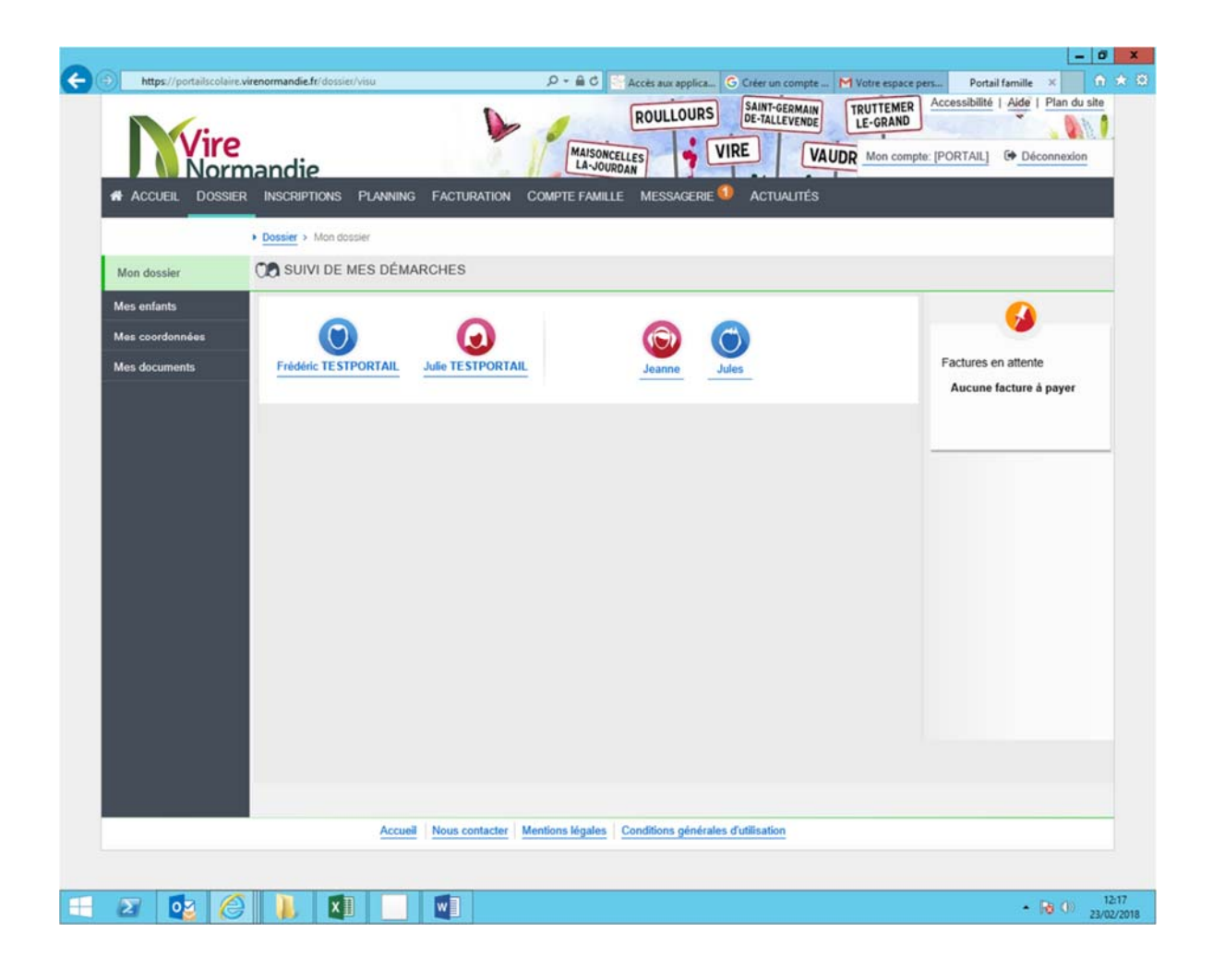

#### Inscription

Dans la rubrique « **Inscription** », vous pouvez consulter les activités auxquelles vos enfants sont inscrits (garderie, étude surveillée, restaurant scolaire, centre de loisirs).

| Https://portailse               | colure virenormandie fr/inscription D = A C CIRL - Portail familie Portail familie X |
|---------------------------------|--------------------------------------------------------------------------------------|
|                                 | R INSCRIPTIONS PLANNING FACTURATION COMPTE FAMILLE MESSAGERIE ACTUALITÉS             |
|                                 | Inscriptions      Voir toutes mes inscriptions                                       |
| Voir toutes mes<br>inscriptions | LES INSCRIPTIONS DE MES ENFANTS                                                      |
| Centre de loisirs<br>Aduites    | Tous los entants                                                                     |
|                                 | Centre de loisirs 2 inscriptions/demandes                                            |
|                                 | V 2017/2018 RESTAURATION SCOLAIRE ENFANTS                                            |
|                                 | Jeanne     Validée Inscription à partir du 20/02/2018                                |
|                                 | > Jules Validée<br>Inscription à partir du 20/02/2018                                |
|                                 |                                                                                      |
|                                 | Accueil Nous contacter Mentions légales Conditions générales d'utilisation           |
| 2 🔯 🍊                           | - 20 0 22                                                                            |

#### Planning

Dans la rubrique **« Planning »,** vous pouvez consulter et modifier le planning des temps d'accueils périscolaires de vos enfants. Vous pouvez effectuer des réservations ou des annulations pour la cantine, la garderie ou l'étude au plus tard la veille avant 10h (et le vendredi avant 10h pour le lundi).

#### Comment effectuer ou ajouter des réservations pour les temps d'accueils périscolaires ?

Visualisez le planning des temps d'accueils périscolaires de vos enfants.

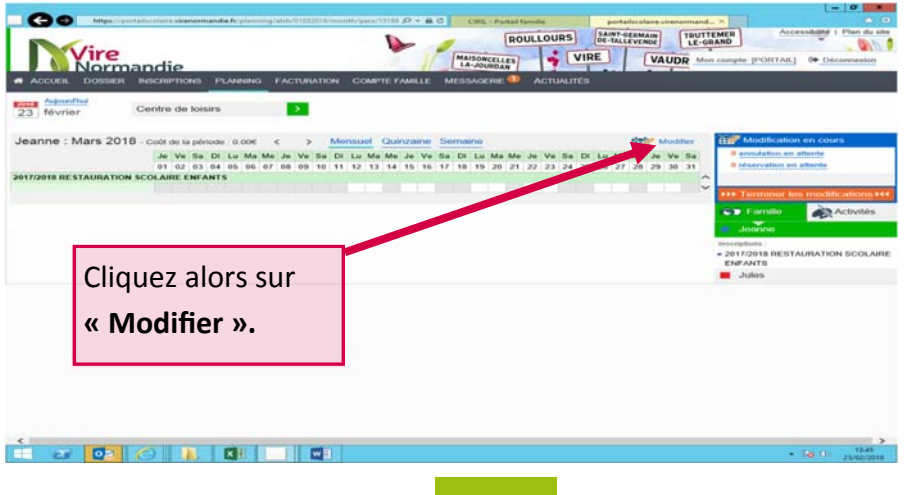

Vous pouvez ensuite cocher les jours de présence de vos enfants aux temps d'accueils périscolaires (restaurant scolaire, garderie, étude, centre de loisirs). Pour effectuer des annulations, décocher les jours concernés.

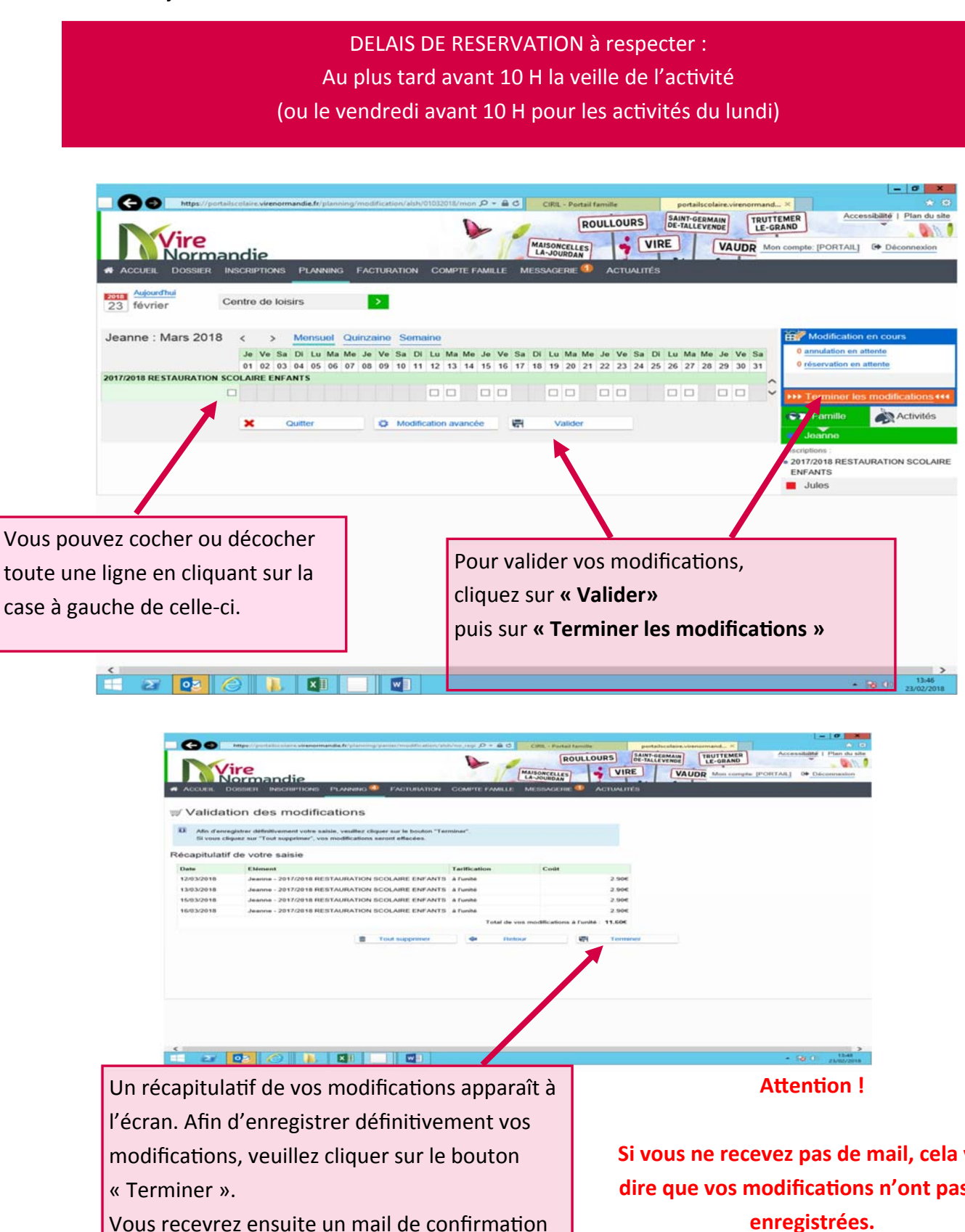

de prise en compte de vos modifications.

Si vous ne recevez pas de mail, cela veut dire que vos modifications n'ont pas été Vous pouvez effectuer des modifications sur des périodes plus longues :

|                           |          |         |       |          |       |      |      |        |       |        |     |        |      |     |    |      |          |         |         |      |         |            |       |              |       |       |             |                 |                                      |        | -      | . 0       | x    |
|---------------------------|----------|---------|-------|----------|-------|------|------|--------|-------|--------|-----|--------|------|-----|----|------|----------|---------|---------|------|---------|------------|-------|--------------|-------|-------|-------------|-----------------|--------------------------------------|--------|--------|-----------|------|
| 🔄 🗲 🔿 💿 https://portsile  | ucolaire | virence | mano  | die.tr/p | aları | ingh | mod  | ficati | on/al | uh/010 |     | tā/mio | P    | - 🔒 | c  | CI   | IFIL - 1 | Portail | familie | 2    |         |            | ortai | lscola       | ire.v | renom | nand        | L×              |                                      |        |        |           |      |
| Vire                      | ndi      | e       |       |          |       |      |      |        |       |        |     | 1      | >    | 1   | -  | MAIS | SONCE    | RO      | ULL     | our  | s<br>Vi | SAI<br>DE- | NT-G  | ERMA<br>EVEN | VA    | UDR   | RUT<br>LE-G | RANC            | npte: [PORTA                         | Acces  | G+ Dec | Plan du   | n    |
| ACCUEIL DOSSIER IN        | ISCRIF   | TIONS   |       | LAND     | NINC  |      |      | TUR/   | TIO   |        | CON | APTE I | FAMI | ue  | ME | ESSA | GER      | E 🚺     | A       | TUA  | LITËS   |            |       |              |       |       |             |                 |                                      |        |        |           |      |
| 23 février C              | entre    | de lo   | isirs | i.       |       |      | 1    | >      |       |        |     |        |      |     |    |      |          |         |         |      |         |            |       |              |       |       |             |                 |                                      |        |        |           |      |
| Jeanne : Mars 2018        | <        | >       | М     | ensu     | ol    | Qui  | inza | ine    | Se    | main   | ю   |        |      |     |    |      |          |         |         |      |         |            |       |              |       |       |             | ĕ               | 🚀 Modifica                           | tion   | en cou | 15        |      |
|                           | Je       | Ve Si   | D     | Lu       | Ma    | Me   | Je   | Ve     | Sa    | Di L   |     | la Me  | ı Je | Ve  | Sa | DII  | Lu N     | ta Me   | Je      | Ve S | a D     | Lu         | Ma    | Me           | Je    | Ve S  | a           | Г               | 0 annulation                         | en af  | tente  |           |      |
|                           | 01       | 02 03   | 0.4   | 05       | 06    | 07   | 08   | 09     | 10    | 11 1   | 2 1 | 13 14  | 15   | 16  | 17 | 18   | 19 2     | 0 21    | 22      | 23 2 | 4 25    | 26         | 27    | 28           | 29    | 30 3  | 1           |                 | 0 réservation                        | i en a | ttente |           |      |
| 2017/2018 RESTAURATION SC | OLAIF    | E ENF   | ANT   | S        |       |      |      |        |       |        |     |        |      |     |    |      |          |         |         |      |         |            |       |              |       |       | 1           |                 |                                      |        |        |           |      |
|                           |          |         |       |          |       |      |      |        |       | 0      |     |        |      |     |    | 1    |          |         |         |      |         |            |       |              |       |       | •           | 1               |                                      | r les  | modifi | cations   |      |
|                           | *        |         | Out   | tter     |       |      |      | 0      | Mod   | ificat | ion | avanc  | de . |     | -  |      | Val      | der     |         |      |         |            |       |              |       |       |             | •               | Familie                              |        | -      | Activités | s    |
|                           | -        |         |       |          |       |      |      | -      |       |        |     |        | -    |     |    | _    |          |         |         | 1    |         |            |       |              |       |       |             |                 | Jeanne                               |        |        |           |      |
|                           |          |         |       |          |       |      |      |        | 1     |        |     |        |      |     |    |      |          |         |         |      |         |            |       |              |       |       |             | ins<br>• 2<br>E | criptions :<br>017/2018 RE<br>NFANTS | STAI   | JRATIO | N SCOL    | AIRE |
|                           |          |         |       |          |       |      |      |        |       |        |     |        |      |     |    |      |          |         |         |      |         |            |       |              |       |       |             |                 | Jules                                |        |        |           |      |
|                           |          |         |       |          |       |      |      |        |       |        |     |        |      |     |    |      |          |         |         |      |         |            |       |              |       |       |             |                 |                                      |        |        |           |      |

L'option « **Modification avancée** » vous permet d'accéder à l'écran ci-dessous et de sélectionner sur une période de votre choix les jours de présence de votre enfant (par exemple, un enfant mange à la cantine tous les lundis et mardis, toutes les semaines).

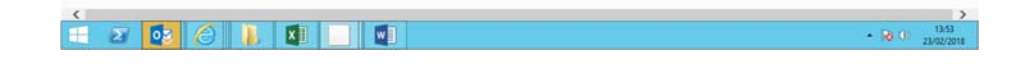

#### Pour effectuer cette opération, sélectionner :

- 1. Le service périscolaire concerné (restauration, étude, ou garderie, centre de loisirs)
- 2. L'enfant concerné
- 3. La période concernée (au choix : toutes les semaines, semaines paires ou impaires..., ou sélectionner la durée de votre choix)

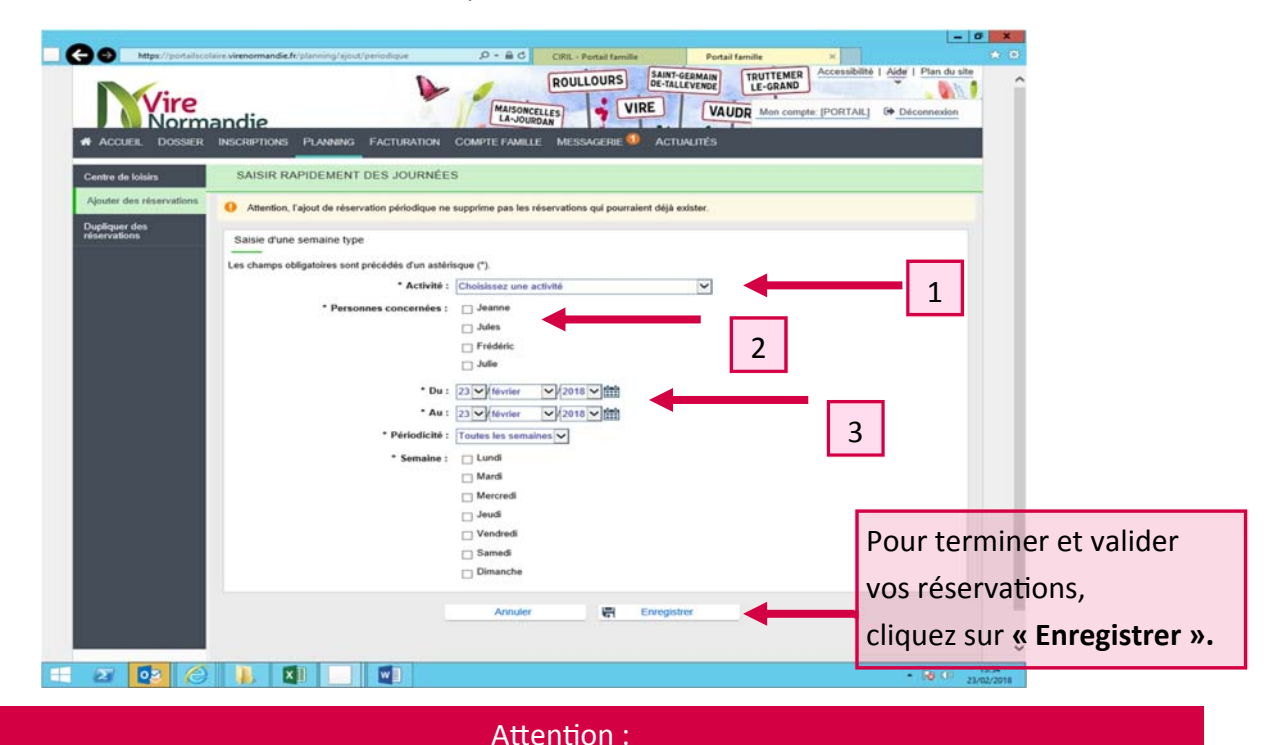

« Modification avancée » ne permet pas d'annuler des réservations déjà existantes.

#### Facturation

Dans la rubrique **« Facturation »,** vous pouvez consulter vos factures en attente de paiement et payer vos factures, dans la sous rubrique **« Payer mes factures »** (voir ci-dessous la démarche à suivre pour payer en ligne) et accéder aux opérations et anciennes factures durant les 18 derniers mois.

Pour rappel, il vous est possible de payer vos factures en ligne, par prélèvement automatique, par chèque, ou en espèces auprès du service enseignement.

Le paiement en ligne est possible seulement jusqu'au 28 du mois.

#### Comment payer vos factures en ligne ?

Dans la rubrique « Facturation », veuillez cliquer sur la sous-rubrique « Payer mes factures ».

#### Etape 1/4

Cocher la facture que vous souhaitez régler.

#### Etape 2/4

Après avoir vérifié la facture que vous souhaitez payer, cliquez sur « **Payer** » pour effectuer votre paiement.

#### Etape 3/4

Vous serez dirigé vers une plate de forme de paiement en ligne sécurisée. Veuillez alors sélectionner le type de votre carte bancaire, puis saisir les informations de votre carte. Au cours de ces étapes, vous pouvez annuler votre paiement et revenir aux étapes précédentes.

#### Etape 4/4

Votre paiement vous est confirmé. Vous pouvez alors enregistrer et imprimer votre reçu (Cliquer sur **« Ticket »**, en bas à gauche).

#### Comment payer par prélèvement automatique ?

Si vous souhaitez payer vos factures par prélèvement automatique, complétez, signez et retournez au Service Enseignement le formulaire d'adhésion, l'autorisation de prélèvement ainsi qu'un RIB. Dans la rubrique « **Messagerie** », vous pouvez consulter vos messages reçus, et communiquer avec le service enseignement.

Pour contacter le service enseignement, vous avez la possibilité de préciser l'objet de votre message dans le menu déroulant : « annulation d'inscription », « demande d'inscription », « facturation », « mise à jour dossier » ou « divers » pour toute autre demande.

Vous avez également la possibilité d'envoyer des documents en pièce jointe.

| A ACCUEIL DOSSIER                          | INSCRIPTIONS PLANNING FACTURATION     Messagerie > Envoyer un message | COMPTE FAMILLE MESSAGERIE ACTUALITÉ:                                                                   |                                               |                         |
|--------------------------------------------|-----------------------------------------------------------------------|----------------------------------------------------------------------------------------------------|-----------------------------------------------|-------------------------|
| Message(s) reçu(s)                         | NOUS ENVOYER UN MESSAGE                                               |                                                                                                    |                                               |                         |
| Message(s) envoyé(s)<br>Envoyer un message | Message<br>Les champs obligatoires sont précédés d'un astér           | isque (*).                                                                                             |                                               |                         |
|                                            | * Thème :<br>* Objet :<br>* Message :                                 | Absence Justifier Weiter<br>Annulation de réservation<br>Devers<br>Facturation<br>Nitse à jour dossier | Vous devez sélection<br>Education Vire pour r | ner le Ser<br>10us cont |
|                                            |                                                                       |                                                                                                    | Ý                                             |                         |
|                                            | Pièce jointe :<br>Confirmation par email                              | Taille maximum : 2 Mo                                                                                  |                                               |                         |
|                                            |                                                                       | Envoyer                                                                                                |                                               |                         |

#### **CONTACT DU SERVICE ENSEIGNEMENT**

Service Enseignement centre socioculturel Charles Lemaître, La Delotière 14500 Vire Normandie du lundi au vendredi : 8h30-12h / 13h30-17h

N° Gratuit 0 800 800 61 - enseignement@virenormandie.fr

Par courrier : Service enseignement, commune déléguée de Vire, CS 70076, 14502 Vire Normandie cedex

#### CONTACT DU MÉDIATEUR SCOLAIRE

Si vous avez des questions, si vous rencontrez des difficultés ou souhaitez obtenir des explications sur l'utilisation du Portail Famille, n'hésitez pas à contacter directement le médiateur scolaire au 0 800 800 061 (appel gratuit)

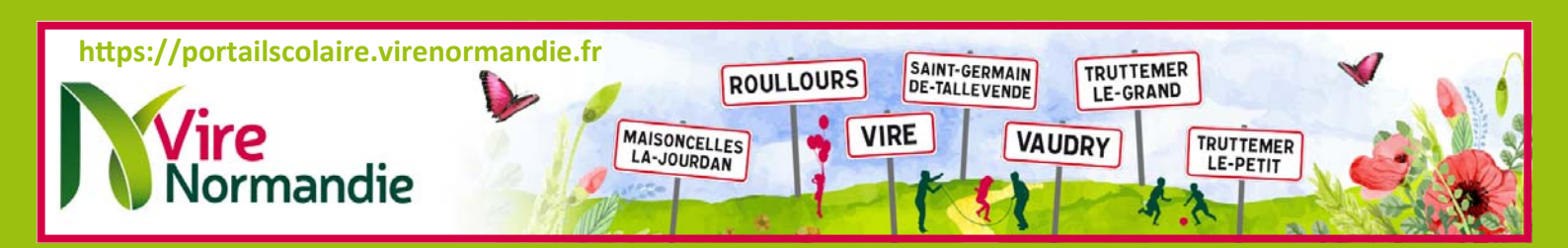